## GIGA iPad アプリ削除方法

Selfservice で意図しないアプリをインストールしてしまった(されてしまった)場合、以下の方法で削除できます。

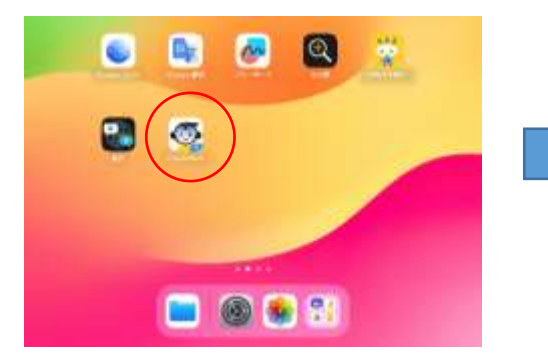

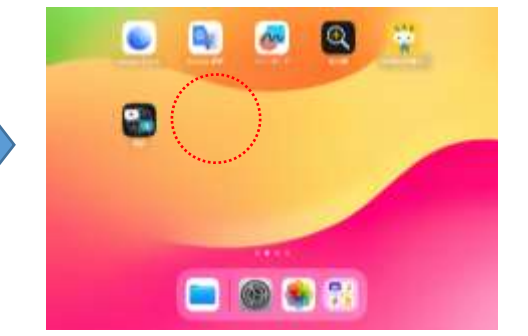

- 1.「設定」アプリを起動
- 2.「一般」→「iPad のストレージ」をタップ

| HT 364515140                                                                                                    |                  | * an • |
|----------------------------------------------------------------------------------------------------|------------------|--------|
|                                                                                                    | -#               |        |
| 設定                                                                                                    | wet              |        |
| Contraction of the second second seco | 9759_7797#~h     |        |
| 0                                                                                                    | KirDrap.         |        |
| G. Harrison                                                                                                    | ArPlay 2 Handolt |        |
| C #199-14                                                                                                    | PHOTIZEL-S       |        |
| 😨 WHI investi                                                                                                    | A                |        |
| 10 Mantastr                                                                                                    |                  |        |
|                                                                                                    | 10714 MAI        |        |
| 0 **                                                                                                    | 4-4-6            |        |
| C 795H                                                                                                    | 7123             |        |
| S ##1-#                                                                                                    | Ritzwa           | 1      |
| 291-2944                                                                                                    | μ <u>ε</u>       |        |
| a -+                                                                                                    | WNEPPH 281       |        |
| ET AVENTARYST                                                                                                    |                  |        |

3. 削除したいアプリ名(表示されていないときは「すべてを表示」)をタップ→「App(アプリ)を削除」をタップ

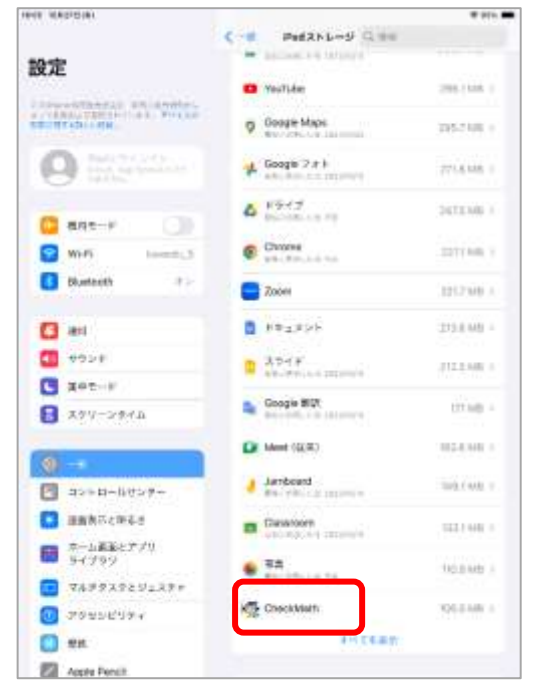

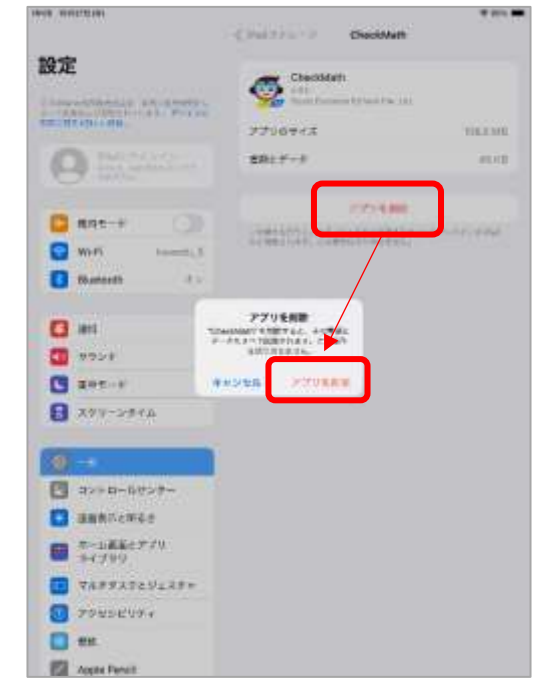